# Versand und Verarbeitung der A1-Bescheinigung

### Versand des Antrages zur A1-Bescheinigung

Der Versand des Antrages wird mittels des üblichen Bereichs ÜBERGEBEN/AUSWERTEN – AUSWERTEN & ÜBERTRAGEN ausgeführt.

Halten Sie hierzu Ihr Zertifikat-Kennwort bereit.

#### A Beachten Sie:

Ohne gültiges Zertifikat des ITSG-Trustcenters kann keine Übertragung oder Abruf ausgelöst werden!

| Datei Stai                                                                       | t Übergeben/                                                         | Auswerten                                     | Ansich                                        | it          |                                     |
|----------------------------------------------------------------------------------|----------------------------------------------------------------------|-----------------------------------------------|-----------------------------------------------|-------------|-------------------------------------|
| Auswerten &<br>Übertragen •                                                      | 믑 Druckgruppe<br>믑 Druckübersio                                      | en E                                          | chnung S                                      | SV-Meldunge | en UV-Meldunge                      |
| Beitragsabred<br>Beitragsa<br>drucken.<br>Lohntaschen<br>Lohntasc<br>Buchungsübe | chnung<br>abrechnung<br>brechnung<br>chen<br>hen ausgeben.<br>rsicht | Übe<br>Beit<br>übe                            | e <b>rtragen</b><br>ragsabrech<br>rtragen.    | nungen      | ▲ ich-Lohn<br><b>rbeiter</b> ×<br>f |
| Buchung<br>drucken.                                                              | sübersicht<br>sübersicht                                             |                                               |                                               |             |                                     |
| Lohnsteueran<br>Lohnsteu<br>Lohnsteu<br>drucken                                  | <b>meldung</b><br>J <b>eranmeldung</b><br>Jeranmeldung               | Übe                                           | e <b>rtragen</b><br>nsteuerann<br>Er übertrag | neldung mit |                                     |
| Lohnsteuerbe                                                                     | escheinigung                                                         | LISU                                          | Li ubertrag                                   | cn.         |                                     |
| Lohnsteu<br>Lohnsteu<br>drucken.                                                 | Übe<br>Elee<br>Loh<br>mit                                            | e <b>rtragen</b><br>nsteuerbes<br>ElStEr über | cheinigung<br>tragen.                         |             |                                     |
| Berufsgenoss                                                                     | enschaft                                                             |                                               |                                               |             |                                     |
| Berufsge<br>Berufsge<br>drucken.                                                 | Berufsgenossenschaft<br>Berufsgenossenschaft<br>drucken.             |                                               | e <b>rtragen</b><br>nmdatenak<br>nnachweis    |             |                                     |
| Kurzarbeiter                                                                     | jeld                                                                 |                                               |                                               |             |                                     |
| Kurzarbe                                                                         | e <b>itergeld</b><br>itergeld drucken.                               |                                               |                                               |             |                                     |
| A1 Bescheinig                                                                    | gung                                                                 |                                               |                                               |             |                                     |
| A1 Besch<br>A1 Besch<br>drucken.                                                 | n <b>einigung</b><br>einigung                                        | Ube<br>A1 E<br>übe                            | e <b>rtragen</b><br>Bescheinigu<br>rtragen.   | ung         | <b>•</b>                            |
| Meine Firr                                                                       | na                                                                   |                                               |                                               |             |                                     |

## Annahmestelle der A1-Bescheinigung

In den Annahmestellen finden Sie das Register "A1-Dateien" mit den Tabellen "A1-Ausgang" und "A1-Eingang".

| 📼 🌍 =                                            |               | Tab                                  | ellentools    |      |                                      | SV-Annahmestellendatensatz ändern |         |           | Ŧ      |       | × |
|--------------------------------------------------|---------------|--------------------------------------|---------------|------|--------------------------------------|-----------------------------------|---------|-----------|--------|-------|---|
| Datei Erfassi                                    | ung           | A1-Ausga                             | ng (Bearbeitu | ng)  |                                      |                                   |         |           |        |       |   |
| Einsehen I<br>ei                                 | nhalt         | Zurück-<br>setzen                    | Speichern     | Tabe | lle                                  |                                   |         |           |        |       |   |
| Bearbeiten 😼                                     |               | A1                                   |               | Such | e                                    |                                   |         |           |        |       | ^ |
| Betriebsnummer                                   | (             |                                      |               |      |                                      |                                   |         |           |        |       |   |
| Kurzbezeichnung                                  |               |                                      |               |      |                                      |                                   |         |           |        |       |   |
| Erstattungsanträge (AAG) Rückmeldungen SVNr Rück |               |                                      |               |      | neldungen Monatsmeldungen            | A1 Dateie                         | en Info |           |        | r 4 → |   |
| Dateinumme                                       | r erst<br>Feh | erstellt am<br>Fehler beim Erstellen |               |      | gesendet am<br>Fehler beim Versenden |                                   | Status  |           |        |       |   |
|                                                  |               |                                      |               |      |                                      |                                   |         |           |        |       |   |
|                                                  |               |                                      |               |      |                                      |                                   |         |           |        |       |   |
|                                                  |               |                                      |               |      |                                      |                                   |         |           |        |       |   |
| Dateifolgenun                                    | nmer          |                                      |               |      |                                      |                                   |         |           |        |       |   |
| Datemunime                                       | r             |                                      | erstellt am   |      |                                      | abgerufen am                      | qui     | ttiert am | Status | ;     |   |
|                                                  |               |                                      |               |      |                                      |                                   |         |           |        |       | _ |
|                                                  |               |                                      |               |      |                                      |                                   |         |           |        |       | _ |
|                                                  |               |                                      |               |      |                                      |                                   |         |           |        |       |   |
|                                                  |               |                                      |               |      |                                      |                                   |         |           |        |       |   |
|                                                  |               |                                      |               |      |                                      |                                   |         |           |        |       | _ |
|                                                  |               |                                      |               |      |                                      |                                   |         |           |        |       | _ |
|                                                  |               |                                      |               |      |                                      |                                   |         |           |        |       |   |

### Abruf zum Antrag

Dieser funktioniert wie bekannt über die Option "Nachrichtenabruf". Siehe: Versand bzw. Abruf der Daten.

### Verarbeiten der Rückmeldung

Liegt eine Rückmeldung gemäß Protokoll vor, ist diese über "Externe Meldungen verarbeiten" zu verarbeiten. Das Ergebnis (bewilligt oder abgelehnt) finden Sie innerhalb der Mitarbeiter-Stammdaten im Register "Lohn-Abrechnungsdaten" im Bereich "Zu meldende Daten" - A1-Bescheinigung.

### Drucken der A1-Bescheinigung

Es gibt hier zwei Möglichkeiten, die bewilligte Bescheinigung zu drucken:

- Innerhalb der Mitarbeiter-Stammdaten im Register "Lohn-Abrechnungsdaten" im Bereich "Zu meldende Daten" A1-Bescheinigung den Datensatz markieren und über die Schaltfläche: Öffnen wird die Bescheinigung dargestellt und kann über die Ansicht in diesem Dialog gedruckt werden.
- Über Registerkarte: Übergeben/Auswerten die Schaltfläche "Auswerten & Übertragen" Bereich: A1-Bescheinigung Schaltfläche: A1-Bescheinigung drucken.